## "班车预约乘坐系统"使用指南

一、目的

"班车预约乘坐系统"推出是为提高后勤精细化管理水平,减少班车运力浪费,尽可能满足教职工乘坐班车的多种选择。

## 二、使用对象

"班车预约乘坐系统"面向学校教职工,包括事业编制、 雇员制、离退休人员、长期外聘人员。因疫情期间校园封闭 管理,系统目前暂不对各类学生开放。

## 三、个人微信端系统使用指南

"班车预约乘坐系统"基于我校"智慧南工"平台,可 在个人微信端、"i南工"APP端(应用中心-班车乘坐预约)、 PC端("智慧南工"-网上办事大厅-班车预约)及企业微信 端使用。考虑到使用便捷性,推荐使用个人微信端。

1. 通过个人微信扫二维码绑定"i南工"企业账号

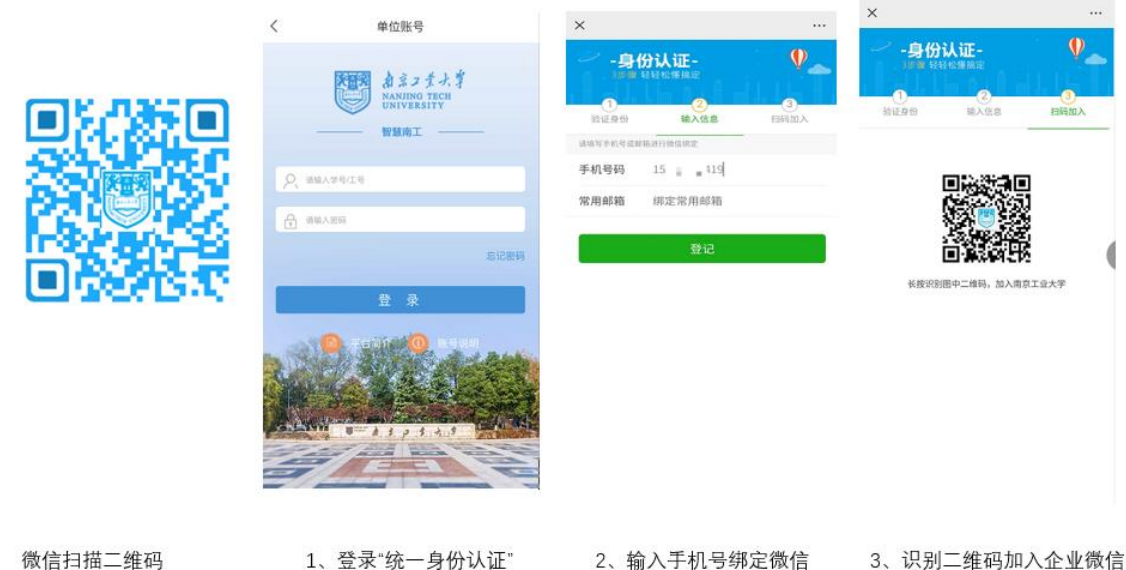

微信扫描二维码 关注"i 南工"微信企业号 4. 绑定成功后,可在微信通讯录"i南工"企业号中看
3. "班车乘坐预约"菜单,点击即可进入系统。

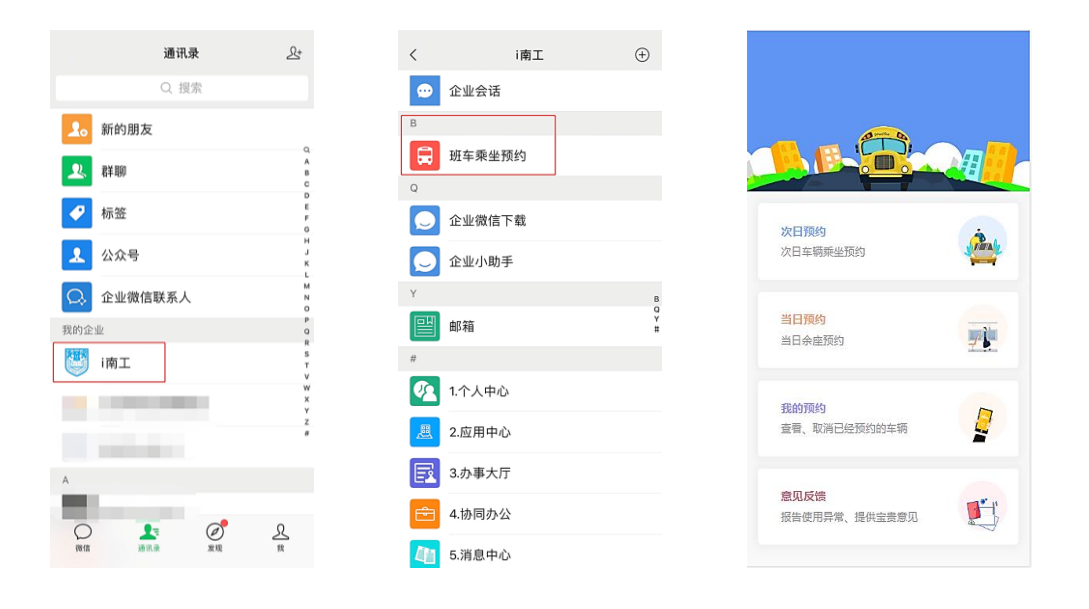

注:未激活"智慧南工"的用户,可以在PC或者移动端的浏览器登录 *i.njtech.edu.cn*输入初始账号密码进行账号激活,激活时需要修改密码并进行手机验证码验证。

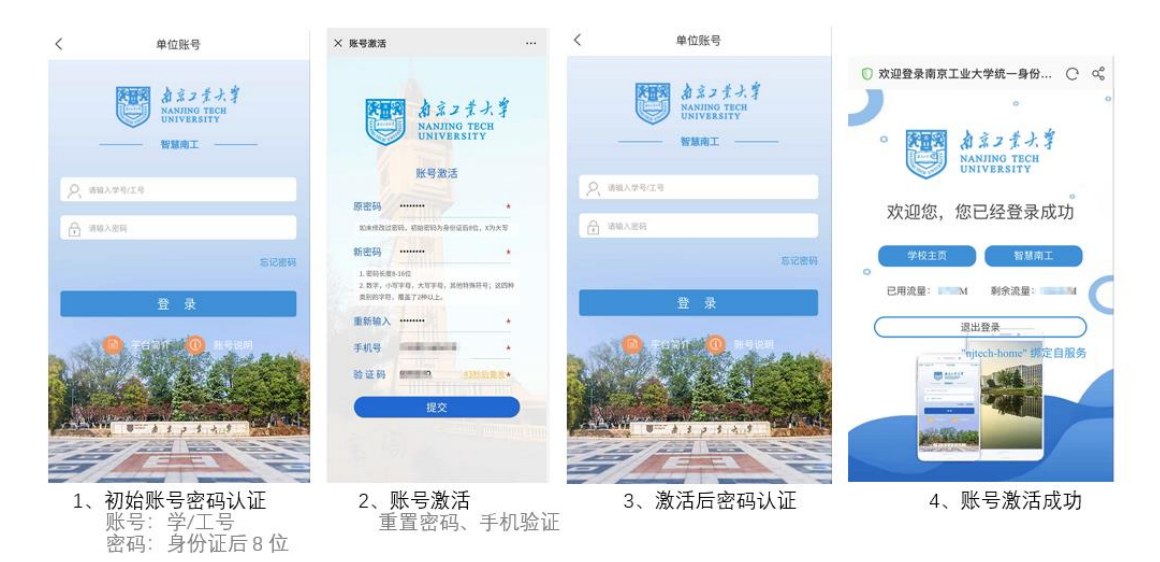

注:已激活用户可以跳过此步骤。

3. 班车乘坐预约

(1)次日预约(往江浦方向、往市区方向)

乘客根据第二天行程安排选择乘坐方向、乘车站点、发 车时刻、目的地。系统将在当天预约截止(每日17时)后根 据预约数据生成次日班车行车线路,并通过微信("i南工" 消息中心)向预约乘客发送通知。

|                       | × 预约车辆 …                                                                  | × 预约车辆 ····                                             | く 5.消息中心 <u>久</u>                                                                                               |
|-----------------------|---------------------------------------------------------------------------|---------------------------------------------------------|----------------------------------------------------------------------------------------------------|
|                       | 次日(4月17日)车辆乘坐预约                                                           | 次日(4月17日)车辆乘坐预约                                         | A REAL PROPERTY.                                                                                                |
| Aure D                | 往江浦方向 往市区方向                                                               | 往江浦方向往市区方向                                              | the second second second second second second second second second second second second second second second se |
|                       | 乘车站点选择 当前选择站点位置<br>江浦校区                                                   | 乘车站点选择 当前选择站点位置 ▲<br>丁家桥生活区 虹桥生活区 黄金楼                   | 1000                                                                                                    |
| 次日預約<br>次日车辆乘坐预约      | 始发站发车时刻<br>08:05 10:25 11:00 12:20 12:50<br>14:00 15:30 16:50 17:40 20:25 | 龙江站 集庆门大街<br>南京工业大学地铁站北 宁工新寓<br>大桥南路家乐福同侧起点             | 昨天 14:23                                                                                                    |
| <b>当日預約</b><br>当日余座预約 | 目的地选择 当前选择站点位置 🍣<br>南京工业大学地铁站北 宁工新闻<br>和新教学区 工家桥生活区                       | 始发站发车时刻<br>07:10 07:40 08:00 09:10 12:30<br>14:20 17:30 | 您好: 你的预约<br>日期:2020-04-15,<br>方向:往江浦方向,<br>始发时刻:07:40,<br>上车站点:丁家桥生活区,                                          |
| 我的预约<br>查看、取消已经预约的车辆  | AUNTE J MILINE                                                            | 目的地选择 当前选择站点位置<br>江浦权区                                  | 日标如品:12.浦校区,<br>可以乘坐的线路有:<br>一、3号线(丁家桥→江浦校区),可乘坐车辆有:<br>1、1号车,经过站点:丁家桥<br>生活区<br>2、2号车,经过站点:丁家                  |
| 意见反馈<br>报告使用异常、提供宝贵意见 | 立即预约                                                                      | 立即预约                                                    | 桥生活区                                                                                                    |
| ~                     | $\langle \rangle$                                                         | $\langle \rangle$                                       | 南工官网 官微动态 美丽南工                                                                                                  |

超过预约时间(每日17时),系统将整理预约数据,分 配车次,因此不再接受次日预约。次日0时系统重新开放。 一些车次根据需限制预约人数,预约满员即停止预约。

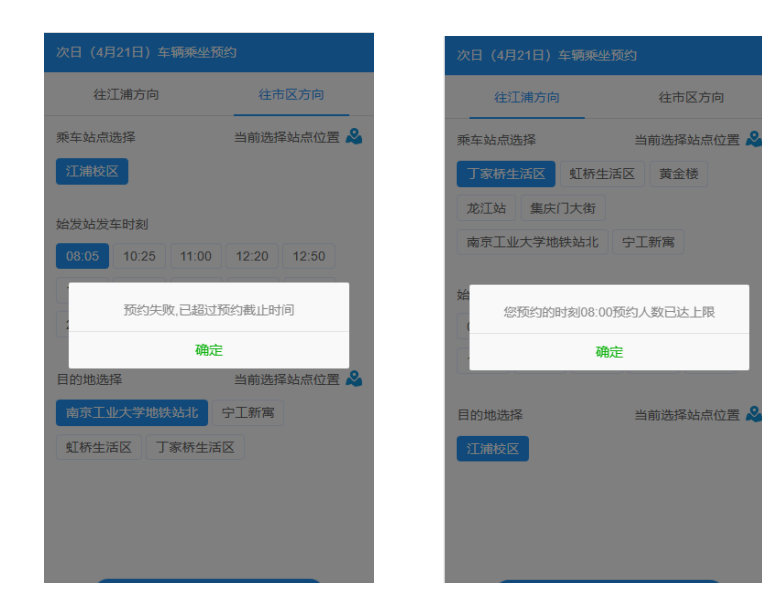

各站点位置可通过"当前选择站点位置"查询。

| ×                        | 预约车辆         |        |
|--------------------------|--------------|--------|
| 次日 (4月23日)               | 车辆乘坐预约       |        |
| 往江浦方向                    | 1 往市         | 区方向    |
| 乘车站点选择<br>丁家桥生活区         | 当前选择:<br>黄金楼 | 站点位置 🔌 |
| 南京工业大学                   | 也铁站北 虹桥生活    | X      |
| 宁工新寓<br>始发站发车时刻<br>08:00 |              |        |
| 目的地选择                    | 当前选择         | 站点位置 🍣 |
|                          | 立即预约         |        |
|                          | < >          |        |

(2)当日预约(往江浦方向、往市区方向)

未提前一日预约的乘客,可在乘车当日发车时刻之前预 约系统已确定的车次(前一日确定的线路中不经过的站点无 法预约),并即刻收到系统发送的乘车信息。

4. 扫码乘车

乘客根据系统发送的消息选择相对应的车辆。乘车前, 乘客核对车辆前方的线路牌和编号牌,确认无误后使用微信 扫车辆前门的乘车二维码,并主动向驾驶员出示"欢迎乘车" 页面。提示错误的乘客不得乘车,请根据系统提示进行处理。

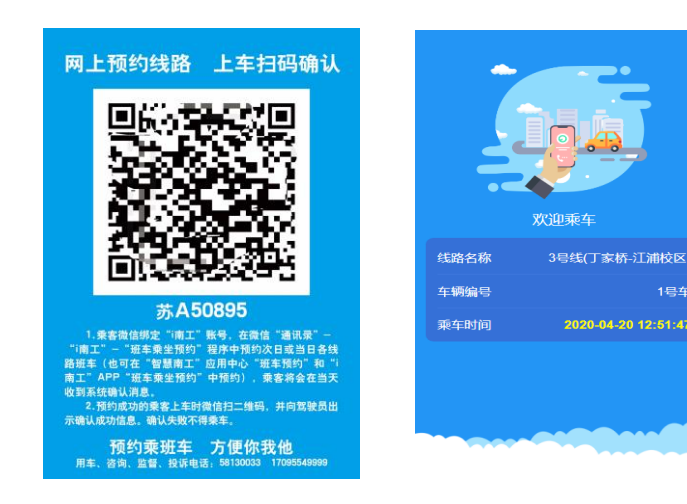

5. 我的预约

乘客可在"我的预约"中查看当前及历史乘车情况。如 乘车计划发生变化,请及时取消预约,以免系统预留了线路 和座位,造成运力浪费。如多次爽约,系统将取消乘车资格。

|                     | ×     | 预约车辆             |      |
|---------------------|-------|------------------|------|
|                     | 預約日期  | 2020-04-15       | THEM |
|                     | 路线名称  | 待樂车              |      |
|                     | 上车站点  | 丁家桥生活区           |      |
|                     | 預約时间段 | 07:40            | _    |
|                     | 預約日期  | 2020-04-08       | 取消   |
|                     | 路线名称  | 3号线(江浦校区-丁家桥)    |      |
|                     | 上车站点  | 江浦校区             |      |
|                     | 乘车时间  | 2020-04-08 15:30 |      |
| 11.25.05            | 预约车辆  |                  |      |
|                     | 預約日期  | 2020-04-07       | 1    |
|                     | 路线名称  | 待乘车              | 取加   |
|                     | 上车站点  | 丁家桥生活区           |      |
|                     | 预约时间段 | 08:00            |      |
| 质约 子                | 预约日期  | 2020-04-06       |      |
|                     | 路线名称  | 待乘车              |      |
|                     | 上车站点  | 丁家桥生活区           |      |
|                     | 预约时间段 | 07:40            |      |
| (消已经预约的车辆           | 預約日期  | 2020-03-28       |      |
| -                   | 路线名称  | 待乗车              |      |
|                     | 上车站点  | 丁家桥生活区           |      |
|                     | 預約时间段 | 07:40            |      |
| 堂 提供空告意见            | 預約日期  | 2020-03-25       |      |
| , were called and a | 7     | 1                |      |

6. 意见反馈

系统尚处在试运行阶段,乘客在使用过程中出现问题, 或对于班车运行有任何建议和意见,都可以在系统中留言, 我们非常在意您的宝贵意见。

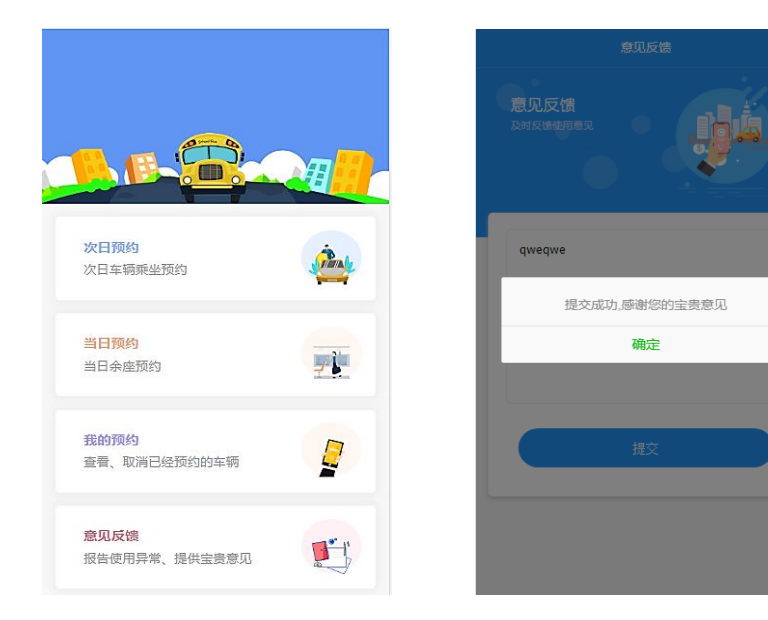

## 四、需要注意的问题

1. 班车线路的确定是基于前一日乘客预约数据, 如没有 人预约的站点, 次日车辆将不经过, 当日预约和临时乘车也 将无法选择此站点为目的地。

 2.未预约的乘客如临时有乘车需求,可直接扫码上车, 系统提示通过即可上车;如系统提示错误,说明该车次将不 经过您的目的地站点或已满员,请选择其他车次。因此,强
烈建议所有乘客使用预约乘车(次日预约、当日预约)作为 主要乘车方式,临时扫码乘车仅作为应急补充方式。

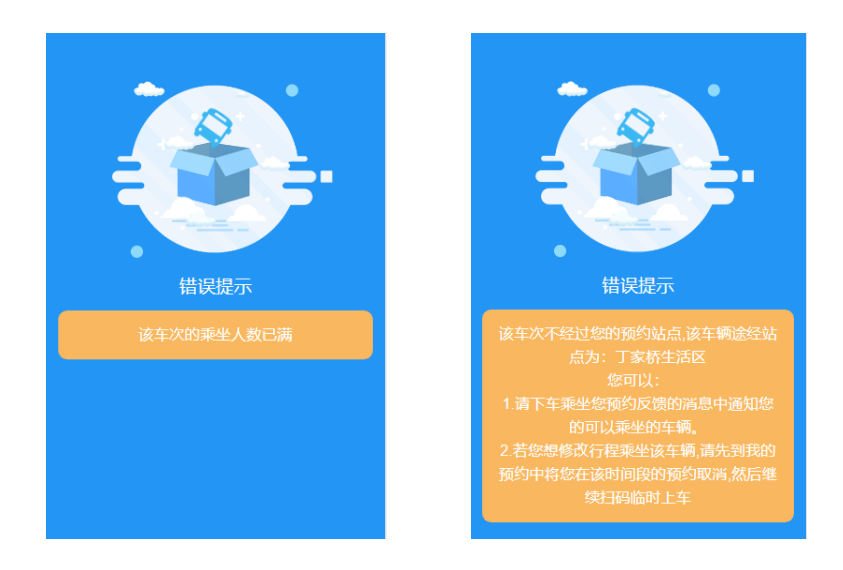

3.一些站点,同一时间会有多趟车次经过,乘客可根据
系统发送的消息,按实际情况选择乘坐其中任意一趟。

4. 系统限制每人每日同一方向车次只能预约乘坐一次。

5. 对于预约人数较少的必经站点之外的站点(如大桥南路、集庆门大街站等),为减少浪费,可能会临时调整为小型车辆接送,我们将会提前通知预约人。

6. 通过班车接驳、换乘的乘客,接驳车和换乘车均需扫码验证。

7.乘客上车扫码,需主动向驾驶员出示系统"欢迎乘车"界面。如收到错误提示,不得乘车。请尊重规则、尊重驾驶员。如有弄虚作假,蒙混过关,胡搅蛮缠,强行乘车的行为,将取消乘车资格,并通报所在单位。

后勤保障处(后勤服务集团)

2020. 4. 20